# CHAPTER 6: ROUTE & REVIEW IN DTS

Routing Officials use the Defense Travel System (DTS) Route & Review module to examine the details on documents before applying their digital signature. This chapter covers the following topics:

| 6.1 Route & Review: Process Overview                         | 6-2             |
|--------------------------------------------------------------|-----------------|
| 6.2 Document List                                            | 6-2             |
| 6.3 Route/Sign                                               | 6-3             |
| 6.3.1 Preview Trip                                           | 6-3             |
| 6.3.1.1 Preview Amendment Details                            | 6-6             |
| 6.3.2 Other Auths.                                           | 6-8             |
| 6.3.3 Pre-Audit Trip                                         | 6-9             |
| 6.3.4 Digital Signature                                      | 6-10            |
| 6.3.4.1 Status Stamp Availability                            | 6-11            |
| 6.3.4.2 Stamping and Signing a Document                      | 6-12            |
| 6.4 Adjustments                                              | 6-15            |
| 6.5 Traveler Setup                                           | 6-17            |
| 6.6 Self-Approving Official                                  | 6-17            |
| 6.7 Approve a Voucher That Has a Balance Due U.S.            | 6-17            |
| 6.8 Approve a Cancelled Trip Document                        | 6-18            |
| 6.8.1 Cancelled Authorization - No Expenses Incurred         | 6-18            |
| 6.8.2 Cancelled Authorization - Expenses Incurred            | 6-19            |
| 6.9 Approve a Constructed Travel Document                    | 6-20            |
| 6.9.1 Reviewing the CTW                                      | 6-20            |
| 6.9.2 Updating En Route Per Diem Entitlements                | 6-21            |
| 6.9.3 Reviewing the Cost Comparison Screen                   | 6-21            |
| 6.9.4 Other Constructed Travel Approval Information          | 6-23            |
| 6.9.4.1 Reset Cost Comparison Screen Values                  | 6-24            |
| 6.9.4.2 Deselect the Approve as Limited Option               | 6-24            |
| 6.9.4.3 Review CBA Charges and Prepaid Expenses              | 6-24            |
| 6.9.4.4 Approve Mixed-Mode Constructed Travel                | 6-24            |
| 6.9.5 Approving a Constructed Travel Voucher                 | 6-24            |
| 6.9.5.1 Approve Full Reimbursement When Not Requested on the | e Authorization |
|                                                              | 6-24            |
| 6.9.5.2 Override Limited Reimbursement                       | 6-25            |
| 6.10 Approve a Foreign Military Sales Document               | 6-26            |
| 6.11 Route & Review of a Group Authorization                 | 6-27            |
| 6.11.1 Approve an Authorization for Up to Nine Travelers     | 6-27            |
| 6.11.2 Approve an Authorization for 10 or More Travelers     | 6-27            |
| 6.11.3 Release a Traveler from a Group Authorization         | 6-28            |
|                                                              |                 |

**Note:** The JTR, Appendix I - Travel Orders (Civilian Employees Only), and Appendix E - Invitational Travel Authorizations (Civilian Employees Only), now requires all DD1610 or other travel authorization formats to include a statement that alternate means (Secure Video Teleconference or other web-based communication) are not sufficient to accomplish the travel objectives.

At this time, DTS is not configured to automatically note that an alternate method was considered. Travelers should manually add this justification to travel authorizations based on service or agency specific instructions.

DTS Release 1.7.3.34, Document Processing Manual, Version 1.6.6 Updated 11/2/16

Page 6-1

# 6.1 Route & Review: Process Overview

For many trips, travelers create authorizations to receive approval for official travel, and create vouchers for reimbursement of official expenses. When a traveler signs a document, DTS electronically routes the document according to the routing list. The document may route to the Travel Management Company (TMC; formerly known as the Commercial Travel Office (CTO); DTS still refers to the CTO instead of the TMC)) for reservations and ticketing. It may route to one or more Routing Officials, based on local need. The last Routing Official to review the document is always the Authorizing Official (AO), who approves the trip or reimbursement. DTS sends an email to each Routing Official notifying them a document is waiting for action in their queue and gives them a link to access the document.

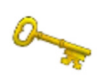

**Note:** AOs are personally accountable and responsible for verifying that all payments that they approve are legal, proper, and correct.Reviews on travel pay per the Improper Payments Elimination and Recovery Act (2012) identified a few key concepts which AOs must pay particular attention. In this chapter a few of these key concepts are highlighted; however for a

full list, refer to the checklist to the *Desktop Guide for Authorizing Officials and Certifying Officers* or the *Authorizing Official Responsibilities and Checklist* tri-fold for additional key concepts.

# 6.2 Document List

The document list allows Routing Officials to access documents in their queue that are waiting to be reviewed and stamped. Beginning on the User Welcome screen (Figure 6-1), follow the steps below to review and approve a document:

| Logged In As: Chris A West                                    |                       | F                   | lelp for this screen |  |  |
|---------------------------------------------------------------|-----------------------|---------------------|----------------------|--|--|
| A New Era of Government Travel                                |                       |                     | Logoff               |  |  |
| Official Travel V Official Travel - Others V Traveler Setu Ad | ministrative <b>V</b> |                     |                      |  |  |
| Welcome Chris A West                                          | Documents Awaiting    | Your Approval -     | -> <u>Click Here</u> |  |  |
| Organization: TDZ16DTMO                                       | My Signed Documents   |                     |                      |  |  |
| Org Access:                                                   | Document Name         | Current D<br>Status | Departure Type Date  |  |  |
| Permission: 0,1,2                                             | No                    | documents found.    |                      |  |  |
|                                                               |                       |                     |                      |  |  |
| Message Center                                                |                       |                     |                      |  |  |
| Welcome to DTS!                                               |                       |                     |                      |  |  |
|                                                               |                       |                     |                      |  |  |
|                                                               |                       |                     | Back to Top          |  |  |

Figure 6-1: User Welcome Screen

1. Select the **<u>Click Here</u>** link to the right of **Documents Awaiting Your Approval**.

The Documents in Routing screen opens (Figure 6-2).

Page 6-2

| 1.00         | and the days of the | Novel & Maraok                                         |                           |                       |                     |                           |                          |
|--------------|---------------------|--------------------------------------------------------|---------------------------|-----------------------|---------------------|---------------------------|--------------------------|
| Log          | en ID: 1            | 026 1                                                  |                           |                       |                     |                           | Close Window             |
| Pefens       | e Travel S          | vstem Document List R                                  | oute/Sian Adjustments     | Setup                 |                     |                           |                          |
| A New Era    | of Governmen        | Travel                                                 | 5 ,                       |                       |                     |                           |                          |
|              |                     | Documents in Routing                                   |                           |                       |                     |                           |                          |
|              |                     |                                                        |                           |                       |                     |                           | Current Date: 06-08-2016 |
| Documents in | Pouting             |                                                        |                           |                       |                     |                           |                          |
| Documents in | ritouting           |                                                        |                           |                       |                     |                           |                          |
|              | Following           | is a list of documents that were routed to you for r   | oviow and signature. Solo | et a decument to revi | ow and use the navi | nation has at the ten for | additional tasks         |
|              | Following           | g is a list of documents that were routed to you for h | eview and signature. Sele | ct a document to revi | ew and use the navi | galion bar at the top for | auditional tasks.        |
|              |                     |                                                        |                           |                       |                     |                           |                          |
| 0.5.00       |                     | _                                                      |                           |                       |                     |                           |                          |
| Snow 10      | ✓ entrie            | 8                                                      |                           |                       |                     | :                         | search:                  |
| Review       | Туре                | Document                                               | TA Number 🕴               | Dep Date 🕴            | Traveler 🔶          | Total Cost                | Last Signed Date         |
| Review       | AUTH                | EWSEATTLEWA062016_A01                                  |                           | 06/20/16              | West, Eric          | \$1353.40                 | 06/08/16                 |
| Review       | AUTH                | EWKANSASCITYM071116_A01                                |                           | 07/11/16              | West, Eric          | \$3657.60                 | 06/08/16                 |
| Review       | AUTH                | EWSCRANTONPA082216_A01                                 |                           | 08/22/16              | West, Eric          | \$813.07                  | 06/08/16                 |
| Showing 1 to | 3 of 3 entri        | 25                                                     |                           |                       |                     |                           | Previous 1 Next          |

Figure 6-2: Documents in Routing Screen

2. Select review to the left of the document name.

The Preview Trip screen opens.

#### 6.3 Route/Sign

Route/Sign has four screens that you need to review prior to approving a travel document. These screens are Preview Trip, Other Auths., Pre-Audit Trip, and Digital Signature.

#### 6.3.1 Preview Trip

The Preview Trip screen allows Routing Officials and Authorizing Officials to verify:

- Trip dates
- Locations
- Travel reservations

- Lines of accounting (LOAs)
- Advances and scheduled partial payments (SPPs)

The traveler may enter local data in the Reference field to allow the tracking of trips by audit case number, budget category codes, legal case number, war fighting missions, or other similar data.

**Note:** If a travel document includes a restricted airfare, the traveler should be aware that JTR, par. 3500 states that although contract city pair airfares do provide savings to the Government, a traveler may use restricted airfares that are available to the general public. You should authorize their use when the cost savings outweighs the risk of cancellation or itinerary changes. You must use the Restricted Airfare Checklist at <u>http://www.defensetravel.dod.mil/Docs/Restricted-Airfares-Checklist.pdf</u> to help determine if the restricted airfare is advantageous to the Government. Of course, not using city pair airfares may cause airlines to stop offering city pair fares for under-used routes, which would cause significant long term transportation cost increases to the Government.

Follow the steps below to review and sign a document:

1. Follow the steps in Section 6.2.

The Preview Trip screen opens (Figure 6-3). The Print Document button opens a text-only version of the document in a separate window.

| ogged in                                                                                                    | As:     | Chris A West                                  | Document Name        | EWSEATTLEY     | VA062016 A01        | Screen ID:     | 1064.1   |          | Close Window      |
|----------------------------------------------------------------------------------------------------|---------|-----------------------------------------------|----------------------|----------------|---------------------|----------------|----------|----------|-------------------|
| Traveler N                                                                                                    | Name:   | Eric T West                                   | Document Type        | : Authorizatio | n                   |                |          | Hel      | p for this screen |
|                                                                                                    | Defe    | nse Travel System<br>Fra of Government Travel | 1                    | Document Li    | ist Rout            | e/Sign         | Adjust   | tments   | Setup             |
| RE                                                                                                    | ETURN   | TO LIST                                       | P                    | review         | Other Auths.        | Pre-/          | Audit    | Digital  | Signature         |
|                                                                                                    |         |                                               |                      |                |                     |                |          |          |                   |
|                                                                                                    |         |                                               |                      |                |                     |                |          | Print Do | cument            |
| _                                                                                                    |         |                                               |                      |                |                     |                |          |          |                   |
| Previ                                                                                                    | iew 1   | Trip                                          |                      |                |                     |                |          |          |                   |
|                                                                                                    |         |                                               |                      |                |                     |                |          |          |                   |
| Review                                                                                                    | w the   | details for this trip below                   | . When you have fin  | ished proceed  | to Other Authoriza  | tions.         |          |          |                   |
| DoD m                                                                                                    | nandat  | es solit disbursement for                     | transportation, lode | ing and rental | car expenses. Click | k here for men | norandum |          |                   |
|                                                                                                    |         |                                               |                      |                |                     |                |          |          |                   |
|                                                                                                    |         |                                               | Substantiatir        | Records        | Document            | Histony        |          |          |                   |
|                                                                                                    |         |                                               | Substantiatin        | ig Records     | bocamene            | inscory        |          |          |                   |
| Refer                                                                                                    | ence l  | nformation                                    |                      |                |                     |                |          |          |                   |
|                                                                                                    |         |                                               |                      |                |                     |                |          |          |                   |
| Refere                                                                                                    | ence:   |                                               |                      |                |                     |                |          |          |                   |
|                                                                                                    |         |                                               |                      |                |                     |                |          |          |                   |
| Docur                                                                                                    | ment (  | Comments                                      |                      |                |                     |                |          |          |                   |
|                                                                                                    |         |                                               |                      |                |                     |                |          |          |                   |
| Comm                                                                                                    | ents t  | o the Approving Official:                     | None                 |                |                     |                |          |          |                   |
| Comm                                                                                                    | ents f  | rom the Travel Agent:                         |                      |                |                     |                |          |          |                   |
|                                                                                                    |         |                                               |                      |                |                     |                |          |          |                   |
| The use of a Government-Contracted Commercial Travel Office(CTO) to arrange official travel is mandatory. If the contracted CTO is not used<br>to make official travel arrangements, the traveler must provide a statement in detail as to exactly why the CTO is not available or otherwise<br>not being used. |         |                                               |                      |                |                     |                |          |          |                   |
| Other                                                                                                    | r Trip  | Information                                   |                      |                |                     |                |          |          |                   |
| Trip Ty                                                                                                    | pe:     | AA-ROUTINE TD                                 | Y/TAD                |                |                     |                |          |          |                   |
| Trip Pu                                                                                                    | irpose: | INFORMATION A                                 | <b>NEETING</b>       |                |                     |                |          |          |                   |
|                                                                                                    | -       |                                               |                      |                |                     |                |          |          |                   |

Figure 6-3: Preview Trip Screen

**Note:** If the document has a Special Circumstances Travel (SCT) trip type, the Eligibility Requirements screen with information on eligibility, authority, and entitlements displays (Figure 6-4). Verify the traveler meets the trip eligibility requirements before selecting **OK** to proceed. You can also **PRINT** a copy of the eligibility requirements.

| gged In As:<br>aveler Name:  | <u>Terry A Carson</u><br>Kim T Smith                                                                                               | Document Name: KSWAL<br>Document Type: Author                                                                                                    | TERREEDA061911_A01                                                                                                    | Screen ID: 1064.1                                                                                                    | <u>Close Window</u><br>Help for this screen |
|------------------------------|----------------------------------------------------------------------------------------------------|----------------------------------------------------------------------------------------------------|----------------------------------------------------------------------------------------------------|----------------------------------------------------------------------------------------------------|---------------------------------------------|
| Defer                        | ISE Travel System                                                                                                    | Docum                                                                                                    | ent List Rou                                                                                                    | te/Sign Adjust                                                                                                    | ments Setup                                 |
| RETURN                       | TO LIST                                                                                                    | Preview                                                                                                    | Other Auths.                                                                                                    | Pre-Audit                                                                                                    | Digital Signature                           |
|                              | C Defense Travel S                                                                                                    | ystem-Welcome to D                                                                                                    | TS - Microsoft Inte                                                                                                    | ernet Explorer p…                                                                                                    |                                             |
|                              |                                                                                                    |                                                                                                    |                                                                                                    |                                                                                                    | cument                                      |
| Preview 1                    | Eligibility Requirement                                                                                                    | s for TDRL DISABLED PHYS                                                                                                    | EXAM                                                                                                    |                                                                                                    |                                             |
|                              | Authority: Joint Federa                                                                                                    | al Travel Regulations (JFTR),                                                                                                    | oar. U7251                                                                                                    |                                                                                                    |                                             |
| Review the o<br>Authorizatio | Allowance: A member b<br>physical disability, is au                                                                                | eing reevaluated by a Physic<br>thorized TDY travel and tran                                                                                                   | al Evaluation Board (PEB)<br>sportation allowances to                                                                                     | ), who is retired/separated<br>, from, and during a hearing                                                                                         | for a g, when                               |
| Special Circu                | ordered to appear befo<br>authorized TDY travel a                                                                                  | re a PEB outside the corpora<br>ind transportation allowance                                                                                                   | te limits of the member's<br>s to and from a medical fa                                                                                   | s home. A TDRL member is<br>acility outside the corporat                                                                                            | e limits                                    |
| DoD mandate                  | of the member's home<br>through the day before<br>for meals if admitted as<br>facility or PEB are withi<br>physical examination or | for required periodic physica<br>departure, the member is a<br>an inpatient or for TDY if ar<br>in the same corporate city lin<br>r being reevaluated by a PEB | l examinations. The day a<br>uthorized per diem equal<br>outpatient. When the m<br>nits, a member on the TE<br>is authorized local travel | after arrival at the medical<br>I to the actual daily charges<br>nember's home and the med<br>DRL undergoing a required p<br>transportation expense | facility<br>paid<br>dical<br>periodic       |
| Reference Ir                 | reimbursement.                                                                                                    |                                                                                                    |                                                                                                    |                                                                                                    |                                             |
|                              | Approval Authority: IAV                                                                                                    | V Services Regulations/Instru                                                                                                    | ctions                                                                                                    |                                                                                                    |                                             |
|                              |                                                                                                    | OK                                                                                                    |                                                                                                    |                                                                                                    |                                             |

Figure 6-4: SCT Eligibility Requirements Screen

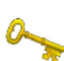

2. Select **Substantiating Records** to view any receipts or other documents the traveler has attached to the document.

**Note:** Receipts are required for all lodging and individual expenses of \$75 or more.

- 3. (Optional) Select **Document History** to see the history of the document, the dates when any changes were made, the name associated with each signature, and the status (stamp) that the document is currently awaiting.
- Select Proceed To Other Auths.
   -OR Select Other Auths. from the subnavigation bar.

#### 6.3.1.1 Preview Amendment Details

When a Routing Official reviews an amended document, DTS displays a list of the changes made to the last version of the document and the name of the person who made the changes. The Amendment Preview Screen button near the top of the Preview Trip screen allows use of this feature (Figure 6-5).

| Logged In As: <u>Chris A West</u><br>Traveler Name: <u>Eric T West</u>                                                                                                    | Document Name: EWSCRANTO<br>Document Type: Authorizatio | NPA082216_A01-01<br>n | Screen ID: 1064.1 | <u>Close Window</u><br><u>Help for this screen</u> |  |
|----------------------------------------------------------------------------------------------------|---------------------------------------------------------|-----------------------|-------------------|----------------------------------------------------|--|
| Defense Travel System     A New Era of Government Travel                                                                                                    | Document L                                              | ist Route/S           | iign Adjust       | tments Setup                                       |  |
| RETURN TO LIST                                                                                                    | Preview                                                 | Other Auths.          | Pre-Audit         | Digital Signature                                  |  |
|                                                                                                    |                                                         | Amendment Pre         | eview Screen      | Print Document                                     |  |
| Preview Trip                                                                                                    |                                                         |                       |                   |                                                    |  |
| Review the details for this trip below. When you have finished proceed to Other Authorizations.<br>DoD mandates split disbursement for transportation, lodging and rental car expenses. <u>Click here for memorandum</u> |                                                         |                       |                   |                                                    |  |
|                                                                                                    | Substantiating Records                                  | Document Hist         | ory               |                                                    |  |

Figure 6-5: Preview Trip Screen – Amendment Preview Screen Button

Beginning on the Preview Trip screen, follow the steps below to view the details of an amendment:

1. Select Amendment Preview Screen.

The Amendment Preview screen opens (Figure 6-6). Details of changes made since the last approval of the document are displayed along with the name of the person who made the changes.

| Logged In As: C<br>Traveler Name: E | <u>Chris A West</u><br>Fric T West | Document N<br>Document T | ame: EWSCRANTONPA | 082216_A01-01  | Screen ID: 1001.1 | Close Window<br>Help for this screen |
|-------------------------------------|------------------------------------|--------------------------|-------------------|----------------|-------------------|--------------------------------------|
|                                     |                                    |                          |                   |                |                   |                                      |
| De                                  | tense Irave                        | el System                |                   |                |                   |                                      |
| AN                                  | ew Era of Governi                  | ment fraver              |                   |                |                   |                                      |
|                                     |                                    |                          |                   |                |                   |                                      |
| Amendme                             | ent Preview                        |                          |                   |                |                   |                                      |
|                                     |                                    |                          | Poturo To Provio  | u Trip         |                   |                                      |
|                                     |                                    |                          | Return To Preview | winp           |                   |                                      |
| Other Trip In                       | formation                          |                          |                   |                |                   |                                      |
|                                     | 1 minut                            | Maria                    | Trie Trees        |                | Tuin Dumpere      |                                      |
|                                     | Approved                           | Chris A West             | AA-ROUTINE TD)    | (/TAD          | CONFERENCE AT     | TENDANCE                             |
|                                     | Current                            | Eric T West              | AA-ROUTINE TD)    | (/TAD          | CONFERENCE AT     | TENDANCE                             |
|                                     |                                    |                          |                   |                |                   |                                      |
| Overall Starti                      | ing Point Time Zone                | : EST                    |                   |                |                   |                                      |
| Itingeneu                           |                                    |                          |                   |                |                   |                                      |
| itinerary:                          | Level                              | Name                     | Le                | eave From      |                   | Leave                                |
|                                     | Approved                           | Chris A We               | est RE            | 5: Quantico,VA |                   | 08/22/2016                           |
|                                     | Current                            | Eric T We                | st RE             | S: Quantico,VA |                   | 08/22/2016                           |
| Location 1 - 9                      | CRANTON RA Time                    | Zoper EST                |                   |                |                   |                                      |
| Location 1                          | SCRANTON, PA TIME                  | 2011e. E31               |                   |                |                   |                                      |
| Itinerary:                          | Level                              | Name                     | Leave From        | TDY/TAD Lo     | cation Arrive     | Leave                                |
|                                     | Approved                           | Chris A West             | RES: Quantico,VA  | SCRANTON,P     | A 08/25/          | /2016 08/22/2016                     |
|                                     | Current                            | Eric T West              | RES: Quantico,VA  | SCRANTON, P    | A 08/25/          | /2016 08/22/2016                     |
|                                     |                                    |                          |                   |                |                   |                                      |
| Overall End F                       | Point Time Zone: ES                | т                        |                   |                |                   |                                      |
| Itinerary:                          | Level                              | Name                     | Leave From        | Ret            | turn Location     | Arrive                               |
|                                     | Approved                           | Chris A West             | SCRANTON, PA      | RES            | : Quantico,VA     | 08/25/2016                           |
|                                     | Current                            | Eric T West              | SCRANTON, PA      | RES            | : Quantico,VA     | 08/25/2016                           |
|                                     |                                    |                          |                   |                |                   |                                      |
| Expenses                            |                                    |                          |                   |                |                   |                                      |
| Non-Mileage:                        |                                    |                          |                   |                |                   |                                      |
| Level                               | Name                               | Expense T                | уре               | Da             | te Cos            | t MoR                                |
| Approved                            | Chris A West                       | Gasoline-R               | ental/Govt. Car   | 08/            | /22/2016 \$45.    | .00 GOVCC                            |
| Current                             | Eric T West                        | Gasoline-R               | ental/Govt. Car   | 08/            | /22/2016 \$45.    | .00 GOVCC                            |
| Approved                            | Chris A West                       | Parking - T              | erminal           | 08/            | /22/2016 \$15.    | .00 GOVCC                            |
| Current                             | Eric T West                        | Parking - T              | erminal           | 08/            | /22/2016 \$15.    | .00 GOVCC                            |
| Approved                            | Chris A West                       | Parking - T              | DY/TAD            | 08/            | /22/2016 \$45.    | .00 GOVCC                            |
| Current                             | Eric T West                        | Parking - T              | DY/TAD            | 08/            | /22/2016 \$45.    | .00 GOVCC                            |
| Approved                            | Chris A West                       | Hotel Sale               | s Tax             | 08/            | /22/2016 \$4.5    | GOVCC                                |
| Current                             | Eric T West                        | Hotel Sale               | s Tax             | 08/            | /22/2016 \$4.5    | GOVCC                                |
| Approved                            | Chris A West                       | Commercia                | al Auto-TDY/TAD   | 08/            | /22/2016 \$249    | 9.00 GOVCC                           |
| Current                             | Eric T West                        | Commercia                | al Auto-TDY/TAD   | 08/            | /22/2016 \$249    | 9.00 GOVCC                           |
| Current                             | Eric T West                        | Tolls (high              | way bridge etc)   | 08/            | /25/2016 \$5.0    | 00 PERSONAL                          |
| Current                             | Eric T West                        | Registratio              | in Fees           | 08/            | /25/2016 \$150    | 0.00 GOVCC                           |

Figure 6-6: Amendment Preview Screen - Top

- 2. View the modified trip details.
- 3. Select Return to Preview Trip.

The Preview Trip screen opens.

# 6.3.2 Other Auths.

Other authorizations are additional authorizations that the traveler selects or DTS triggers, based on the trip details. These other authorizations display and print remarks on travel documents. If a traveler selects a duty condition, expense item, or other item that requires additional approval, DTS automatically flags it as an Other Authorization.

Note: Only text typed in the Remarks field will print on the travel document.

Follow the steps below to review other authorizations:

1. Select Other Auths. on the subnavigation bar (Figure 6-7).

| Logged<br>Travele        | In As:<br>er Nam                     | Chris A West<br>e: Eric T West                                                                         | Document Name:<br>Document Type:                | EWSEATTLEWA06<br>Authorization          | 2016_A01            | Screen ID: 104 | 0.1<br><u>Help</u> r | Close Window<br>for this screen |
|--------------------------|--------------------------------------|----------------------------------------------------------------------------------------------------|-------------------------------------------------|-----------------------------------------|---------------------|----------------|----------------------|---------------------------------|
|                          | Def                                  | ense Travel System<br>w Era of Government Travel                                                       |                                                 | Document List                           | Route/S             | ign 4          | Adjustments          | Setup                           |
|                          | RETU                                 | RN TO LIST                                                                                             | Pre                                             | eview 🗾 🛛                               | ther Auths.         | Pre-Audi       | t Digital S          | ignature                        |
| Oth                      | ner A                                | luthorizations                                                                                         |                                                 |                                         |                     |                |                      |                                 |
| The<br>"Re<br>> V<br>Ott | e follo<br>marks<br>ïew Ui<br>her Au | ving are the additional authori<br>" boxes provided.<br>nselected Authorizations For 1<br>thorizations | zations that were :                             | selected based on                       | the trip details. E | inter comments | to your Approving O  | fficial in the                  |
|                          |                                      | Other Authorization                                                                                    |                                                 | Rem                                     | arks                |                |                      |                                 |
|                          | 1                                    | EXCESS BAGGAGE                                                                                         | EXCESS BAGG.<br>Additional equ                  | AGE<br>uipment is need fo               | or the training     |                |                      |                                 |
|                          | 2                                    | VARIATIONS AUTHORIZED                                                                                  | VARIATIONS A<br>May be neces:<br>travel duratio | UTHORIZED<br>sary to travel to ar<br>n. | nother location du  | rring this     |                      |                                 |
|                          |                                      |                                                                                                    |                                                 | Proceed to the fol                      | lowing page:        | Pre-Audit      | ×                    | Continue                        |

Figure 6-7: Other Authorizations Screen

#### 2. Review the **Remarks**.

Select Save and Proceed to Pre-Audits.
 -OR Select Pre-Audit from the subnavigation bar.

# 6.3.3 Pre-Audit Trip

The Pre-Audit Trip screen displays all items flagged and justified in the document (Figure 6-8). The displayed items have been flagged because items have exceeded threshold standards or duty conditions that exist in the travel document.

| Logged<br>Travele                                         | In As:<br>er Name:                                                                                                    | Chris A West<br>Eric T West | Document Name: EWVIRGINIABEA062<br>Document Type: Authorization                                                                                                    | 716_A01                        | Screen ID: 1028.3                                             | <u>Close Window</u><br>Help for this screen |  |
|-----------------------------------------------------------|----------------------------------------------------------------------------------------------------|-----------------------------|----------------------------------------------------------------------------------------------------|--------------------------------|---------------------------------------------------------------|---------------------------------------------|--|
|                                                           | Defe                                                                                                    | Era of Government Travel    | Document List                                                                                                    | Route/                         | Sign Adjustment                                               | is Setup                                    |  |
|                                                           | RETURI                                                                                                    | N TO LIST                   | Preview Oth                                                                                                    | er Auths.                      | Pre-Audit                                                     | Digital Signature                           |  |
| Pre                                                       | -Audi                                                                                                    | it Trip                     |                                                                                                    |                                |                                                               |                                             |  |
| Help                                                      | for this                                                                                                    | screen                      |                                                                                                    |                                |                                                               |                                             |  |
| Const<br>1 Ite                                            | Below are any items that were "flagged" for this trip. You must provide comments in the 'Justification to Approving Official' text field for flagged<br>items. When you are finished, or if there are no flagged items, click "Proceed To Digital Signature."<br>DoD mandates split disbursement for transportation, lodging and rental car expenses. <u>Click here for memorandum</u><br><u>Constructed Travel Worksheet</u><br>1 Items have been Flagged in this Travel Document |                             |                                                                                                    |                                |                                                               |                                             |  |
| 1.                                                        | Rea                                                                                                    | son Flagged                 | Item Description                                                                                                    | * Justifica                    | ation to Approving Official                                   | <help></help>                               |  |
|                                                           | →I CC<br>WORK                                                                                                    | DNSTRUCTED TRAVEL<br>SHEET  | →1 A transportation mode of other<br>than Commercial Air or Government<br>Transportation may require a<br>constructed travel cost-comparison<br>worksheet to be completed and<br>included with the document via fax<br>or scanning. | Per loca<br>not req<br>than 80 | al business rules<br>uired since trip i<br>O miles round trip | a CTW is<br>s less                          |  |
|                                                           | Save And Proceed To Digital Signature                                                                                                    |                             |                                                                                                    |                                |                                                               |                                             |  |
| Proceed to the following page: Digital Signature Continue |                                                                                                    |                             |                                                                                                    |                                |                                                               |                                             |  |

Figure 6-8: Pre-Audit Trip Screen

Other flagged items are advisory and require no action. An example of an advisory notice is an alert that the information in the traveler's profile differs from that which is entered on the document.

Follow the steps below to complete your pre-audit of the document:

- 1. Review the justification for all flagged items.
- 2. Review all information prior to approving the document, which obligates official funds.
- Select Save And Proceed To Digital Signature.
   -OR Select Digital Signature from the subnavigation bar.

DTS Release 1.7.3.34, Document Processing Manual, Version 1.6.6 Updated 11/2/16

Page 6-9

**Note:** A traveler may choose a non-GSA city pair flight. If they do, the traveler must select a Reason Code on the Pre-Audit screen to justify the selection. You can see the reason codes the traveler entered by selecting **Adjustments** (edit mode) on the navigation bar and then selecting **Pre-Audit** on the subnavigation bar.

See the *DTS Document Processing Manual,* Chapter 2 for information about the **Click here for memorandum** link.

# 6.3.4 Digital Signature

The Digital Signature screen is one of the last screens any Routing Official sees during the review process (Figure 6-9). It is the screen you use to apply your digital signature to attach the status stamp you selected, and submit the document for further processing.

| Logged In As: <u>Chris A West</u><br>Traveler Name: <u>Eric T West</u> | Document Name: EWSEATTLEWA062016_A01<br>Document Type: Authorization | Screen ID: 1029.1 Close Window<br>Help for this screen                                                                                                    |
|------------------------------------------------------------------------|----------------------------------------------------------------------|----------------------------------------------------------------------------------------------------|
| Defense Travel System                                                  | Document List Rout                                                   | e/Sign Adjustments Setup                                                                                                    |
| RETURN TO LIST                                                         | Preview Other Auths.                                                 | Pre-Audit Digital Signature                                                                                                    |
| Digital Signature                                                      |                                                                      |                                                                                                    |
| Click below to stamp and submit this to                                | rip authorization for routing and approval. By submi                 | tting you are legally signing this document.                                                                                                    |
| * Submit this document as: APPROVED                                    |                                                                      |                                                                                                    |
| Additional Remarks:                                                    | ×                                                                    | The estimated transportation related expenses<br>and actual reimbursement may be reduced if<br>travel is completed using a different<br>transportation mode than authorized by your AO. |
| Submit (                                                               | Completed Document                                                   |                                                                                                    |
|                                                                        | Proceed to the following page:                                       | Preview Continue                                                                                                    |

Figure 6-9: Digital Signature Screen

The final link on this screen allows the viewing of the audit results and displays as one of the below examples:

- View Results of Approval Action. When the APPROVED stamp is available, DTS shows audit results for the document, including hard audit checks (e.g., on-screen messages to the AO), funding validation, tickets are waiting (TAW) date application, and electronic payment (EP) process audits. For approval scenarios that do not have EP or hard audits failures, DTS will capture other events within the approval process.
- View Reasons for Audit Failures. This displays when the APPROVED stamp is not available. If at any point in the document history the document failed a DTS audit, the reason for failure may be viewed by selecting this link.

#### 6.3.4.1 Status Stamp Availability

The Digital Signature screen provides a drop-down list of stamps that can be applied to a document at the current routing level for the document. When a Routing Official is assigned a stamp and a level in a routing list, DTS allows the application of other stamps associated with that stamp and level. Table 6-1 shows the stamps that are available to a Routing Official, based on the assigned stamp in the routing list.

| STATUS STAMP AVAILABILITY                                                                          |                      |                                                                              |  |  |  |  |
|----------------------------------------------------------------------------------------------------|----------------------|------------------------------------------------------------------------------|--|--|--|--|
| If the stamp<br>assigned to theThen the drop-down list displays<br>these stampsRouting Official is |                      | If this is true                                                              |  |  |  |  |
| APPROVED                                                                                           | APPROVED             |                                                                              |  |  |  |  |
| AUTHORIZED                                                                                         | AUTHORIZED           |                                                                              |  |  |  |  |
| APPROVED                                                                                           | CERTIFIED            | N/A                                                                          |  |  |  |  |
| AUTHORIZED                                                                                         | REVIEWED             |                                                                              |  |  |  |  |
| REVIEWED                                                                                           | RETURNED             |                                                                              |  |  |  |  |
|                                                                                                    | 3RD PARTY REVIEWED   | Routing Official is inserted into the routing list for Import/Export (I/ E). |  |  |  |  |
|                                                                                                    | TO REVIEWED FORN TVL | TDY location is outside the continental United States (OCONUS).              |  |  |  |  |
|                                                                                                    | TO REVIEWED GP AUTH  | Document is a group authorization                                            |  |  |  |  |
|                                                                                                    | REVIEWED GROUP AUTH  |                                                                              |  |  |  |  |
|                                                                                                    | CANCELLED            | Document is an authorization.                                                |  |  |  |  |

#### Table 6-1: Status Stamp Availability

Certain situations or changes to a document affect status stamp availability. Table 6-2 shows some of the more common factors and their affect on available stamps.

| FACTORS THAT AFFECT STAMP AVAILABILITY                                       |                                                                     |                                                                                                    |  |  |  |
|------------------------------------------------------------------------------|---------------------------------------------------------------------|----------------------------------------------------------------------------------------------------|--|--|--|
| lf                                                                           | Then                                                                | Additional Information                                                                                                    |  |  |  |
| New reservations are<br>selected after the<br>CTO BOOKED stamp<br>is applied | The following stamps<br>display:<br>SIGNED<br>RETURNED<br>CANCELLED | The APPROVED stamp becomes available after the SIGNED and CTO BOOKED stamps have been applied to the document. This is to ensure that all new reservations are processed before the AO stamps the document APPROVED.    |  |  |  |
| The document<br>contains a CTO fee or<br>a submitted advance<br>or SPP       | The CANCELLED stamp does not display                                | Instructions display at the bottom of the screen<br>stating that the traveler must amend the<br>authorization to remove all expenses except for:<br>CTO fee<br>Submitted advances or SPPs<br>Other unavoidable expenses |  |  |  |

| Table 0-2. Faciols That Allect Stallb Availability | Table 6-2: | Factors | That Affect | Stamp | Availabilitv |
|----------------------------------------------------|------------|---------|-------------|-------|--------------|
|----------------------------------------------------|------------|---------|-------------|-------|--------------|

#### 6.3.4.2 Stamping and Signing a Document

You usually select the stamp that is defined by the routing list and indicated by the Awaiting Status level, but you may instead select SIGNED, RETURNED, or CANCELLED, as appropriate. It is important that you select the correct stamp so the document routes correctly. If you select a stamp that will cause the routing to fail, DTS will display the below message:

"You are attempting to apply a status stamp that is out-of-sequence from the status stamp expected for the current routing list level. The document will not continue to route until the status stamp indicated by the Awaiting Status indicator has been applied by a Routing Official corresponding with the routing list level or an authorized user with approval override permission. Would you like to proceed with this document stamping action?"

You may elect to continue with the selection of the out-of-sequence stamp. If you do, DTS applies the selected stamp to the document's history. You may add remarks corresponding with the stamp, but the document will not route to the next level.

**Note:** The routing list for the document may be viewed on the Digital Signature screen, but it can only be changed when the SIGNED or T-ENTERED stamp is selected.

Follow the steps below to stamp the document.

- 1. Select the appropriate **stamp** from the **\*Submit this document as** drop-down list.
- 2. Select Submit Completed Document.

The Digital Signature Login Window opens.

3. Complete the **PIN** field.

4. Select OK.

The Stamp Process screen opens (Figure 6-10).

| Loggeo<br>Travel             | d In As:<br>er Name:                                              | Chris A West<br>Eric T West                                                                | Document Name:<br>Document Type:                                                                                                    | EWSEATTLEWA062016_V01<br>Voucher                                                                                                    | Screen ID: 1055.1                                                                                                    | <u>Close Window</u><br>Help for this screen                                                  |
|------------------------------|-------------------------------------------------------------------|--------------------------------------------------------------------------------------------|----------------------------------------------------------------------------------------------------|----------------------------------------------------------------------------------------------------|----------------------------------------------------------------------------------------------------|----------------------------------------------------------------------------------------------|
|                              | D A                                                               | efense T<br>New Era of G                                                                   | vernment Travel                                                                                                    |                                                                                                    |                                                                                                    |                                                                                              |
| Sta                          | amp P                                                             | rocess                                                                                     |                                                                                                    |                                                                                                    |                                                                                                    |                                                                                              |
|                              |                                                                   |                                                                                            |                                                                                                    |                                                                                                    |                                                                                                    |                                                                                              |
| l f<br>sy<br>ce<br>tri<br>ch | nave revie<br>stem, an<br>ertifying o<br>aveler, an<br>narge care | ewed the trip i<br>d agree that th<br>officer require<br>nd to the best<br>d contractor, i | ecord as signed by the traveler<br>e Government should pay the c<br>ments. By approving this vouch<br>of my knowledge the voucher a<br>n accordance with the split dist | c, certify that funds are available.<br>Claim. My review was condu-<br>er, I confirm that I have re<br>accurately reflects the char<br>pursement policies of the D | ilable based on evidence in the<br>icted in accordance with DoD suviewed all applicable reimbursa<br>ges that should be disbursed di<br>epartment of Defense. | official accounting<br>ubstantiation and<br>ble items claimed by the<br>rectly to the travel |
|                              |                                                                   |                                                                                            |                                                                                                    |                                                                                                    |                                                                                                    |                                                                                              |
|                              |                                                                   |                                                                                            | Cancel                                                                                                    | Save and Conti                                                                                                    | nue                                                                                                    |                                                                                              |

Figure 6-10: Stamp Process Screen - Voucher

- 5. Read the Stamp Process screen.
- Choose Save and Continue.
   -OR Choose Cancel to further review the document.

The Fund Authorization or Fund Voucher screen opens (Figure 6-11). This screen displays the document name and budget item from which funds are obligated in DTS. It also displays the amount of the obligation and balance of the budget item after the obligation.

| Logged in As: <u>Chris A West</u><br>Traveler Name: <u>Eric T West</u>                        | Document Name: EWVIRGINIABEA062716_A01<br>Document Type: Authorization  | screen ib: 1049.1           | Close window<br>Help for this screen |
|-----------------------------------------------------------------------------------------------|-------------------------------------------------------------------------|-----------------------------|--------------------------------------|
| A New Era of Governmer                                                                        | System<br>ht Travel                                                     |                             |                                      |
| Fund Authorization                                                                            |                                                                         |                             |                                      |
|                                                                                               |                                                                         |                             |                                      |
| Fund Authorization                                                                            |                                                                         |                             |                                      |
| Authorization EWVIRGINIABEA06271<br>Acc Label: 16 WARFIGHTING (TDZ16<br>Available: 20,909.07] | 16_A01 funded against:<br>SDTMO) Budget: 16 WARFIGHTING (TDZ16DTMO) [Pr | evious Budget: 24,207.67 Am | nount: 3,298.60                      |
|                                                                                               | Ok                                                                      |                             |                                      |

Figure 6-11: Fund Voucher Screen

DTS Release 1.7.3.34, Document Processing Manual, Version 1.6.6 Updated 11/2/16

Page 6-13

| This document is controlled and maintained on the www.defensetravel.dod.mil website. Printed copies may be obsolete. |
|----------------------------------------------------------------------------------------------------|
| Please check revision currency on the web prior to use.                                                              |

- 7. Review funding information for the selected trip.
- 8. Select OK.

The Stamping Result screen opens (Figure 6-12).

| Logged In As:<br>Traveler Name | Chris A West<br>Eric T West                      | Document Name:<br>Document Type: | EWVIRGINIABEA062716_A01<br>Authorization | Screen ID: 1142.1 | <u>Close Window</u><br><u>Help for this screen</u> |
|--------------------------------|--------------------------------------------------|----------------------------------|------------------------------------------|-------------------|----------------------------------------------------|
|                                | Defense Travel Sys<br>A New Era of Government Tr | ravel                            |                                          |                   |                                                    |
| Stampi                         | ng Result                                        |                                  |                                          |                   |                                                    |
|                                | Docum                                            | nent Name: EWVI                  | RGINIABEA062716_A01                      |                   |                                                    |
|                                | Docu                                             | ment Type: AUTH                  | ł                                        |                   |                                                    |
|                                |                                                  | SSN: ###-#                       | #-7346                                   |                   |                                                    |
|                                | Desired Stamp                                    | oing Action: CTO                 | BOOKED                                   |                   |                                                    |
|                                | Actual Stamp                                     | ping Status: PASS                | - Document was stamped CTO               | BOOKED            |                                                    |
|                                |                                                  |                                  | Close                                    |                   |                                                    |

Figure 6-12: Stamping Result Screen

- 9. Review the stamping result information.
- 10. Select Close.

Once you stamp a document, it no longer displays on the Documents in Routing screen. After the you apply the APPROVED stamp, the traveler receives an email notification of the approval.

If any of the DTS budgets used in the document contains insufficient funds, DTS displays the amount of funds available, the total expenses for the document, and the amount needed to fund the trip (Figure 6-13).

| Logged In As: <u>Chris A West</u> [<br>Traveler Name: <u>Eric T West</u> [           | Document Name: EWWORCESTERMA<br>Document Type: Authorization              | 071816_A01 Screen ID:                            | 1049.1 <u>Close Windo</u><br>Help for this scree | ow<br>en |  |  |  |  |
|--------------------------------------------------------------------------------------|---------------------------------------------------------------------------|--------------------------------------------------|--------------------------------------------------|----------|--|--|--|--|
| A New Era of Government Travel                                                       |                                                                           |                                                  |                                                  |          |  |  |  |  |
| Fund Authorization                                                                   |                                                                           |                                                  |                                                  |          |  |  |  |  |
| Fund Authorization                                                                   |                                                                           |                                                  |                                                  |          |  |  |  |  |
| Approval of the document is not authori<br>Please contact your financial DTA for ass | zed because the following budget(<br>sistance or select a different LOA f | s) have insufficient funding<br>or the expenses. | g to cover the expenses for the LOA              |          |  |  |  |  |
| LOA Label: 16 TRAVEL (Org: TDZ1                                                      | 6DTMO)                                                                    |                                                  |                                                  |          |  |  |  |  |
| Budget Label: 16 TRAVEL (Org: TDZ1                                                   | 6DTMO)                                                                    |                                                  |                                                  |          |  |  |  |  |
| Fiscal Year: 2016                                                                    |                                                                           |                                                  |                                                  |          |  |  |  |  |
| Budget Item for 16 TRAVEL (Org: TDZ160                                               | OTMO )                                                                    |                                                  |                                                  |          |  |  |  |  |
| Status                                                                               | Budget Before Funding                                                     | Funding Amount                                   | Budget After Funding                             |          |  |  |  |  |
| 16 TRAVEL/Insufficient Funds                                                         | 16 TRAVEL/Insufficient Funds \$0.00 \$3,581.50 -\$3,581.50                |                                                  |                                                  |          |  |  |  |  |
| Cancel                                                                               |                                                                           |                                                  |                                                  |          |  |  |  |  |

Figure 6-13: Fund Authorization Screen

11. Select **Cancel** to acknowledge the over-budget and unbudgeted items.

If you need to use the LOA, funds must be added before you can approve the document. You may choose another source of funding if possible.

#### 6.4 Adjustments

If you edit a document that has been signed but has not been approved, it is called, making an adjustment. After adjusting a document, you must apply the next stamp in the routing sequence.

Follow the steps below to adjust a document.

- 1. Follow the steps in Section 6.2.
- 2. Select **Adjustments** from the navigation bar.

The View-Only screen opens (Figure 6-14).

| Logged In As:<br>Traveler Name: | Chris A West<br>Eric T West                              | Document Name:<br>Document Type: | EWSALEMOR062016_A01<br>Authorization | Screen ID: 1    | 008.1 <u>Close Wind</u><br>Help for this scre | low<br>een |
|---------------------------------|----------------------------------------------------------|----------------------------------|--------------------------------------|-----------------|-----------------------------------------------|------------|
|                                 | efense Travel S<br>New Era of Government                 | <b>Travel</b>                    |                                      |                 |                                               |            |
| View-On                         | ly                                                       |                                  |                                      |                 |                                               |            |
| Click OK to<br>to go into a     | open this travel document.<br>adjustment for the documen | If you uncheck VIEV<br>t.        | W-ONLY, you will be prompte          | d for signature |                                               |            |
| Open Doc                        | ument VIEW-ONLY: 🗹                                       |                                  |                                      |                 |                                               |            |
|                                 | OK                                                       |                                  | Cancel                               |                 |                                               |            |

Figure 6-14: View-Only Screen

- Clear the Open Document VIEW-ONLY box. Note: Leave the box checked if you only want to view the document without making changes.
- 4. Select OK.

If you cleared the view-only box, the Digital Signature Login window will open.

- 5. Complete the **PIN** field.
- 6. Select OK.

This places the ADJUSTED stamp on the document and opens the Preview Trip screen.

The Preview Trip screen opens with a message informing you that if you change any reservations or methods of reimbursement, you must apply the SIGNED stamp to route those changes to the TMC.

- 7. Select **OK** to acknowledge the reminder.
- 8. Modify the document as necessary.
- 9. Close the document.
   -OR Continue the Route / Sign process as described in Section 6.3.

**Note:** When you make an adjustment, the Digital Signature screen displays a **Stamp Doc without adjustment** box. Checking this box erases all edits you made and returns the document to its original state when you stamp the document.

Page 6-16

# 6.5 Traveler Setup

The Traveler Setup screen provides access to tools that help you in document processing (Figure 6-15). To view the modules, mouse over **Traveler Setup** on the main navigation bar.

| Defense Travel S                             | System                          |          |                     |             |                 |           |
|----------------------------------------------|---------------------------------|----------|---------------------|-------------|-----------------|-----------|
| A New Era of Governmen                       | t Travel                        |          |                     |             | 1               | Logoff    |
| Official Travel 🔻 Official Travel - Others 🔻 | Traveler Setu Admi              | inistrat | ive 🔻               |             |                 |           |
|                                              | Form Preferences                |          |                     |             |                 |           |
|                                              | Available Routing               | Lists    | uments Awaiting You | r Approva   | l> <u>Click</u> | Here      |
| Welcome Chris A Wes                          | <sup>t</sup> Delegate Authority | v        |                     |             |                 |           |
| Organization: TDZ16DTM                       | User Preferences                |          | igned Documents     |             |                 |           |
| Org Access:                                  | Rates Lookup                    |          |                     | Current     | Departure       | -         |
| Group Access: DTMO                           | Update Personal P               | rofile   | nent Name           | Status      | Date            | Туре      |
| Permission: 0,1,2                            |                                 |          | No docum            | ents found. |                 |           |
|                                              |                                 |          |                     |             |                 |           |
| Message Center                               |                                 |          |                     |             |                 |           |
| Welcome to DTS!                              |                                 |          |                     |             |                 |           |
|                                              |                                 |          |                     |             |                 |           |
|                                              |                                 |          |                     |             |                 |           |
|                                              |                                 |          |                     |             |                 |           |
|                                              |                                 |          |                     |             | Ba              | CK TO TOP |

Figure 6-15: Traveler Setup Screen

You can find more information on the Traveler Setup module in the *Document Processing Manual, Chapter* 2.

# 6.6 Self-Approving Official

Travelers who have been designated as Self-Approving Officials (Self-AOs) can approve their own authorizations. Self-AOs cannot approve their own vouchers, nor can they approve their authorizations if a non-ATM advance or an SPP is requested. Self-AOs should follow the steps described in Section 6.3. to approve their own authorizations. See the *DTA Manual*, Chapter 5 for details on how to designate an individual as a Self-AO.

# 6.7 Approve a Voucher That Has a Balance Due U.S.

A voucher may indicate that the traveler owes a balance to the government. If you stamp the voucher APPROVED, DTS displays a screen that notifies you that approving the voucher will

officially incur a debt for the traveler (Figure 6-16). If you continue the approval process, the due U.S. amount is established as an official debt.

| A New Era of Government Travel                                                                                                    |
|----------------------------------------------------------------------------------------------------|
| Notification of Payment Due US Government                                                                                                    |
| NOTIFICATION OF PAYMENT DUE GOVERNMENT DUE TO OVERPAYMENT                                                                                                    |
| This voucher indicates a Balance Due to the Government as a result of an excess travel payment.                                                                                                    |
| AOs are required to contact the traveler to ensure that the traveler received the notification of debt. Once this has been completed, AOs are required to contact the Debt Management Monitor to have them update DTS that this action has been accomplished. |
| I have personally notified the traveler of this debt.                                                                                                    |
| Cancel Save and Continue                                                                                                    |

Figure 6-16: Notification of Payment Due Government Screen

From the Notification of Payment Due US Government screen, select **Save and Continue** to continue the approval process approving a voucher with a balance due U.S. As this screen says, you must also notify the traveler of the debt.

When you approve a voucher that contains a debt, DTS submits the appropriate transactions to adjust the obligations and transmits a no-pay due voucher to the disbursing system. After 96 hours, DTS generates an email to the traveler, AO, and the Debt Management Monitor (DMM) to notify them that a debt exists.

Refer to the *Guide to Managing Travel-Incurred Debt* for more information about your role in DTS Debt Management.

# 6.8 Approve a Cancelled Trip Document

When a trip is cancelled, the traveler performs the appropriate cancellation actions. If they have incurred any expenses that need to be reimbursed, they apply the SIGNED stamp to the authorization to route it through the routing chain. Your actions depend on whether or not the traveler has incurred expenses.

# 6.8.1 Cancelled Authorization - No Expenses Incurred

Beginning on the Preview Trip screen, follow these steps to cancel an authorization when no expenses have been incurred:

1. Select **Other Auths.** from the subnavigation bar.

The Other Authorizations screen opens.

2. Select Continue.

The Pre-Audit Trip screen opens.

3. Select Proceed To Digital Signature.

4. Confirm that the **CANCELLED** stamp displays in the **Submit this document as** field (Figure 6-17).

| .ogged In As:<br>Fraveler Name: | <u>Chris A West</u><br><u>Eric T West</u> |                      | Document Name:<br>Document Type: | EWVIRGINIABE<br>Authorization | A062716_A01-01      | Screen ID:                                 | 1029.1                                                                               | Close Window<br>Help for this screen                                       |
|---------------------------------|-------------------------------------------|----------------------|----------------------------------|-------------------------------|---------------------|--------------------------------------------|--------------------------------------------------------------------------------------|----------------------------------------------------------------------------|
| Defe                            | nse Travel<br>Era of Governme             | System<br>ent Travel |                                  | Document List                 | Route/              | Sign                                       | Adjustments                                                                          | Setup                                                                      |
| RETURN                          | TO LIST                                   |                      | Pre                              | eview                         | Other Auths.        | Pre-A                                      | udit Dig                                                                             | ital Signature                                                             |
| Digital S                       | ignature                                  |                      |                                  |                               |                     |                                            |                                                                                      |                                                                            |
| This trip                       | was Trip Ca                               | ncelled t            | hrough the D                     | TS Trip Can                   | cel functiona       | lity.                                      |                                                                                      |                                                                            |
| Click below                     | to stamp and s                            | ubmit this tri       | p authorization for              | routing and ap                | proval. By submitti | ing you are le                             | gally signing this d                                                                 | ocument.                                                                   |
| Document                        | Action                                    |                      |                                  |                               |                     |                                            |                                                                                      |                                                                            |
| * Submit thi                    | s document as:                            | CANCELLED            | <b>v</b>                         |                               |                     |                                            |                                                                                      |                                                                            |
| Routing List:                   |                                           | DTMO                 | ~                                |                               |                     | Niew Co                                    | st Comparison                                                                        |                                                                            |
| Additional R                    | emarks:                                   |                      |                                  |                               | < >                 | The estimand actual travel is o transporta | ated transportation<br>l reimbursement m<br>ompleted using a d<br>ation mode than au | n related expenses<br>ay be reduced if<br>ifferent<br>thorized by your AO. |
|                                 |                                           | Submit Co            | ompleted Documer                 | it                            |                     |                                            |                                                                                      |                                                                            |
|                                 |                                           |                      | ÷ ⊻                              | iew Reasons for               | Audit Failures      |                                            |                                                                                      |                                                                            |
|                                 |                                           |                      |                                  | Proceed to the f              | following page:     | Preview                                    |                                                                                      | Continue                                                                   |

Figure 6-17: Digital Signature Screen - CANCELLED Stamp

#### 5. Select Submit Completed Document.

The Digital Signature Login window opens.

6. Complete the **PIN** field and select **OK**.

DTS informs the traveler via email that the authorization has been cancelled.

# 6.8.2 Cancelled Authorization - Expenses Incurred

If the trip was cancelled after the traveler incurred an reimbursable expense, the appropriate procedure depends on the document status.

An authorization that has not yet been approved routes to you as an authorization. After you approve it, the traveler creates a voucher to request reimbursement for all incurred expenses.

An authorization that has been approved routes to you as a voucher. As with all vouchers, you must thoroughly review it to verify all expenses are correct and valid before approval.

**Note:** The trip cancel feature is not available for group authorizations. Group authorizations always route to you as authorizations; DTS does not automatically create a voucher from a group authorization. See Section 6.12.4 of this manual for information on cancelling group authorizations.

# 6.9 Approve a Constructed Travel Document

When approving a document containing a traveler's request for full reimbursement for using a nonstandard mode of en route transportation, you may manually enter a limited reimbursement amount. This limited amount consists of the constructed transportation cost for using the standard transportation mode. In addition to limiting the transportation cost, it may be necessary to adjust the en route per diem entitlements as part of the constructed travel process.

**Note 1:** Refer to Service or Agency Business Rules for guidance on when to approve full reimbursement for a nonstandard mode of en route transportation that exceeds the limited baseline costs.

**Note 2:** For single-destination TDYs, using a private auto or private motorcycle for travel to a location within 800 miles round-trip (400 miles one-way) of the Permanent Duty Station (PDS) is considered advantageous to the Government. In these instances, a cost comparison is not required.

For multi-location TDYs, a cost comparison is not required for each travel segment that is 400 miles or less one-way.

# 6.9.1 Reviewing the CTW

Use the constructed travel worksheet (CTW) to compare the traveler's preferred (nonstandard) mode of transportation travel costs with the standard travel costs.

Beginning on the Preview Trip screen, follow the steps below to review the CTW:

#### 1. Select Substantiating Records.

The Receipts screen opens (Figure 6-18).

| Receipts          |             |                                           |               |
|-------------------|-------------|-------------------------------------------|---------------|
| Below is a list o | f your rece | eipts. Click "view" to view the receipts. |               |
| Date              | стw         | Notes                                     | View          |
| 16-May-2011       | <b>&gt;</b> | CTW                                       | ► <u>View</u> |
| 16-May-2011       |             | Airfare Cost                              | > <u>View</u> |
|                   |             | Return To Trip Preview                    |               |

Figure 6-18: Receipts Screen - CTW Attached

2. Select **View** next to the CTW.

The CTW opens.

Page 6-20

- 3. Review the CTW. Compare the total cost for the standard mode of transportation entered on the CTW to the total cost for the nonstandard mode of transportation entered on the authorization.
- 4. Select the x in the top right corner to close the CTW screen. -OR-

Leave the window open and continue reviewing the document.

**Note:** Travelers must also attach supporting documentation to the authorization that shows the cost of the standard transportation mode, such as the DTS Travel module cost display or cost provided by the TMC.

# 6.9.2 Updating En Route Per Diem Entitlements

You must ensure that the traveler has adjusted the en route per diem entitlements when limiting the traveler's transportation reimbursement. If you approve the trip as limited, official en route travel is typically limited to one day for each travel segment (Figure 6-19). Additional days must reflect a non-per diem status. If the excess travel days are chargeable as leave, the duty condition should be "Leave". If the excess travel days are not chargeable as leave, the duty condition should reflect either "Duty" (military) or "Duty or Non-Duty" (civilians).

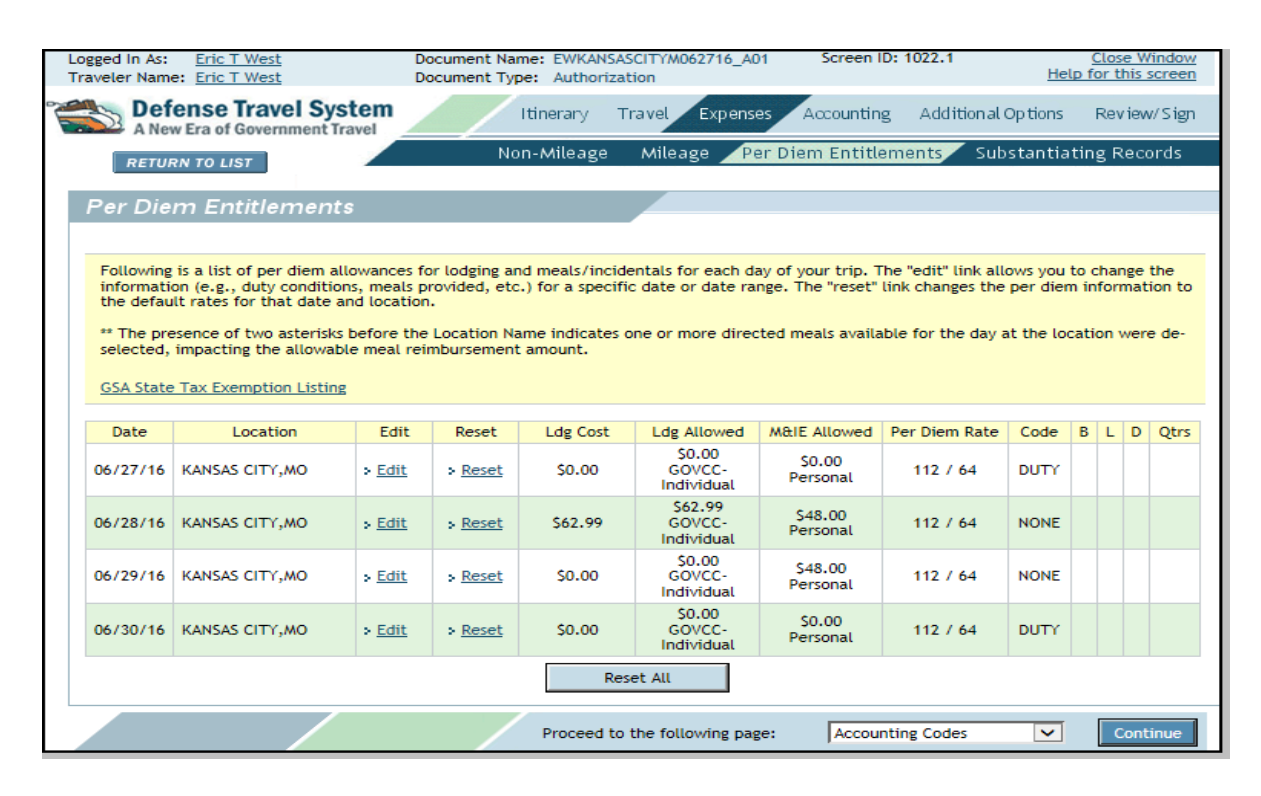

Figure 6-19: Per Diem Entitlements Screen - Duty Day (Military)

You should not update the traveler's en route per diem entitlements. Return the document to the traveler for their action.

# 6.9.3 Reviewing the Cost Comparison Screen

If the traveler requested a nonstandard transportation mode, after you select **Submit Completed Document** on the Digital Signature screen to apply the APPROVED status stamp, the Cost

Comparison screen opens (Figure 6-20). Use this screen to either limit the traveler's transportation reimbursement or to allow the traveler to receive the full reimbursement for their selected transportation mode.

**Note:** It is considered advantageous to the Government for the traveler to use a private auto or private motorcycle to travel to a location within 800 miles round-trip (400 miles one-way) of the Permanent Duty Station (PDS). Cost comparisons (e.g., Constructed Travel Worksheets [CTWs]) are not required in such cases. If additional information is needed, refer to the worksheet instructions.

| .ogged In As:<br>Fraveler Name: | Chris A West<br>Eric T West             | Document Name:<br>Document Type: | EWNEWOR<br>Authoriza | RLEANSL071116_A01<br>tion                                   | Screen ID: 1154.1                                                 | Close Window<br>Help for this screer  |
|---------------------------------|-----------------------------------------|----------------------------------|----------------------|-------------------------------------------------------------|-------------------------------------------------------------------|---------------------------------------|
|                                 | efense Travel S<br>New Era of Governmen | <b>System</b><br>It Travel       |                      |                                                             |                                                                   |                                       |
| Cost Con                        | nparison                                |                                  |                      |                                                             |                                                                   |                                       |
| Review the                      | details for the transportal             | tion expenses below a            | ind the Cor          | nstructed Travel Works                                      | heet.                                                             |                                       |
| Worksheet<br>Transportatio      | on Expenses:                            |                                  | 0.00                 | Approve as Lin<br>Trip will be author<br>transportation exp | nited<br>ized. If the LImited optior<br>ense reimbursement will t | n is selected,<br>be retricted to the |
| Expense Cost                    | Factors:                                |                                  | 0.00                 | the JFTR.                                                   | r common carrier transpor                                         | tation as specified by                |
| Total Allows                    | d Cost.                                 |                                  | 0.00                 | Preferred Travel                                            |                                                                   |                                       |
| Total Allowe                    | a cost.                                 |                                  | 0.00                 | Pvt Auto-TDY/TAI                                            | ):                                                                | \$1,131.84                            |
|                                 |                                         |                                  |                      | Parking - TDY/TA                                            | ):                                                                | \$13.50                               |
|                                 |                                         |                                  |                      | Preferred Trip To                                           | otal:                                                             | \$1,145.34                            |
|                                 |                                         | Cancel                           | Ap                   | prove and Continue                                          |                                                                   |                                       |

Figure 6-20: Cost Comparison Screen for Travel by Private Auto

Follow the steps below to complete the Cost Comparison screen:

- 1. Complete the **Transportation Expenses** field with the amount entered in line **A** of the worksheet.
- 2. Complete the **Expense Cost Factors** field with the amount entered in line **B** of the worksheet.
- 3. If the document is a voucher and the traveler used an en route rental car that the AO did not approve, complete the **Allowed Rental Car Mileage** field with the amount entered in Line **C** of the worksheet.

**Note:** If the document is an authorization and the traveler requests a rental vehicle for travel, do not authorize the request as limited. If a rental vehicle is not the best transportation mode, return the authorization to the traveler with instructions to select a different transportation mode.

- 4. Compare the **Preferred Trip Total** to the **Total Allowed Cost**.
- 5. If the nonstandard transportation mode is the best way to travel, proceed to Step 6. -OR-

If the nonstandard transportation mode is not the best way to travel, check the **Approve as Limited** box.

Page 6-22

#### 6. Select Approve and Continue.

Additional Rental Car Information: If the traveler uses an en route rental car that you did not approve on the authorization, the rental car is treated as a private auto, unless you approve the rental car as the authorized transportation mode. If you do not approve the change, you must enter the official round-trip mileage in the Allowed Rental Car Mileage field (Figure 6-21).

| gged In As: <u>Chris A West</u><br>aveler Name: <u>Eric T West</u>                                                                                                    | Document Name: EWBOSTON<br>Document Type: Authorizati                                                                                 | MA081516_A01 Screen I<br>ion                                              | D: 1154.1 Close Windo<br>Help for this scree                                |
|----------------------------------------------------------------------------------------------------|----------------------------------------------------------------------------------------------------|---------------------------------------------------------------------------|-----------------------------------------------------------------------------|
| A New Era of Governm                                                                                                    | I System<br>nent Travel                                                                                                    |                                                                           |                                                                             |
| Cost Comparison                                                                                                    |                                                                                                    |                                                                           |                                                                             |
| Review the details for the transpo                                                                                                    | ortation expenses below and the Cons                                                                                                  | tructed Travel Worksheet.                                                 |                                                                             |
| Worksheet                                                                                                    |                                                                                                    | Approve as Limited                                                        | l lmited option is selected.                                                |
| Transportation<br>Expenses:                                                                                                    | 0.00                                                                                                    | transportation expense reimb<br>constructed cost of common o<br>the JFTR. | ursement will be retricted to the<br>carrier transportation as specified by |
| Expense Cost Factors:                                                                                                    | 0.00                                                                                                    | Preferred Travel                                                          |                                                                             |
| Total Allowed Cost:                                                                                                    | 0.00                                                                                                    | Commercial Auto-TDY/TAD:                                                  | \$284.48                                                                    |
| If this document is approved as lim                                                                                                    | nited or was approved as                                                                                                    | Gasoline-Rental/Govt. Car:                                                | \$45.00                                                                     |
| limited, the allowable rental car c<br>to the cost for Private Auto mileag<br>for the rental car will then be used<br>values associated to the Not to exi<br>limit costs that are entered. | ost of \$329.48 will be adjusted<br>e(\$0.00). This allowable cost<br>d for the cost comparison of the<br>ceed reimbursement baseline | Preferred Trip Total:                                                     | \$329.48                                                                    |
| Allowed Rental Car<br>Mileage:                                                                                                    | 0.0                                                                                                    |                                                                           |                                                                             |
| X POC Mileage Rate:                                                                                                    | .540                                                                                                    |                                                                           |                                                                             |
| Allowed Rental Car<br>Cost:                                                                                                    | 0.00                                                                                                    |                                                                           |                                                                             |
| To calculate mileage for POVs use                                                                                                    | the DoD Table of Distances                                                                                                    |                                                                           |                                                                             |
|                                                                                                    | Cancel Ann                                                                                                    | rove and Continue                                                         |                                                                             |

Figure 6-21: Cost Comparison Screen for Travel by Rental Car

The cost of fuel for the rental car is not reimbursed, since the cost of fuel is factored into the mileage rates.

**Note:** When you select **Approved as Limited**, reimbursement is limited to the official mileage (using the DTOD) and the mileage rate, not the actual costs of the rental car. If you want to authorize full reimbursement for the actual costs of the rental car, the do not check the **Approve as Limited** box. Refer to the CTW instructions for additional information.

# 6.9.4 Other Constructed Travel Approval Information

These subsections describe additional DTS and AO actions associated with constructed travel situations.

DTS Release 1.7.3.34, Document Processing Manual, Version 1.6.6 Updated 11/2/16

Page 6-23

#### 6.9.4.1 Reset Cost Comparison Screen Values

The limited values will reset to zero on the Cost Comparison screen if you select the **Approved as Limited** box on an authorization. The values will reset if the traveler creates an amendment to the authorization. If this occurs, you will have to reset the **Total Allowed Costs** in the Cost Comparison screen when you approve the amended authorization.

An amendment to a voucher does not affect the limited values. The total allowed costs in the Cost Comparison screen are unchanged on an amended voucher.

#### 6.9.4.2 Deselect the Approve as Limited Option

After limiting a traveler's reimbursement, you can return to the authorization and deselect the Approve as Limited option. If you do, the allowable costs for the document revert back to the actual/estimate costs for the trip.

#### 6.9.4.3 Review CBA Charges and Prepaid Expenses

When the nonstandard travel mode includes a prepaid expense or a charge to a centrally billed account, the document cannot be approved as limited. This is because the travel is charged to a CBA, and the Government is obligated to pay the full cost. Only the preferred values display on the Cost Comparison screen. However, the traveler should still complete a CTW. For example, if the traveler wants to travel by commercial rail, a cost comparison for commercial rail versus commercial air must be provided. If you decide that the travel should be conducted by commercial air, you should return the authorization to the traveler and direct travel by commercial air.

#### 6.9.4.4 Approve Mixed-Mode Constructed Travel

Mixed-mode constructed travel occurs when travel by more than one en route transportation mode is indicated. One example is a trip that uses both private auto and commercial air. The traveler must provide a comparison between the cost of using the mixed modes and the cost of using the standard mode for the entire trip. If you approve mixed-mode travel with full reimbursement, the reimbursement is based on the actual cost of the transportation. If you approve the trip as limited, the reimbursement may not exceed the cost of travel by the standard mode.

#### 6.9.5 Approving a Constructed Travel Voucher

Typically, the approval process for constructed travel vouchers is the same as the process for non-CTW vouchers. You may approve a voucher when constructed travel was not requested in the authorization or override the decision to limit the traveler's reimbursement.

# 6.9.5.1 Approve Full Reimbursement When Not Requested on the Authorization

A traveler can request full reimbursement for nonstandard transportation on the voucher, even if it was not requested on the authorization. The traveler must complete the worksheet and attach it to the voucher. You may approve the cost of the nonstandard mode on the voucher or limit the traveler's reimbursement to the cost of the standard mode. As with authorizations, this is not necessary if local business rules allow use of a POC, or a POC was used for travel within 800 miles round-trip of the PDS, or 400 miles per travel segment for multi-location TDYs.

#### 6.9.5.2 Override Limited Reimbursement

You may override a decision to limit the traveler's reimbursement - for example, if you approved a nonstandard mode as limited, but, due to reasons beyond the traveler's control (e.g., national emergency, airport closure) commercial air could not be used. In these cases, you may remove the limited reimbursement and allow the traveler to receive full reimbursement.

To override the decision to limit the traveler's reimbursement, follow the steps below:

- 1. Open the document in an editable form.
- 2. Select **Review/Sign** from the navigation bar.

The Preview Trip screen opens.

Select Proceed To Other Auths.
 -OR Select Other Auths. from the subnavigation bar.

The Other Authorizations screen opens.

Select Save and Proceed to Pre-Audits.
 -OR Select Pre-Audit from the subnavigation bar.

The Pre-Audit Trip screen opens.

Select Save And Proceed To Digital Signature.
 -OR Select Digital Signature from the subnavigation bar.

The Digital Signature screen opens (Figure 6-22).

| ogged in As:<br>raveler Name: | <u>Terry A Carson</u><br><u>Kim T Smith</u> | Document Na<br>Document Typ   | me: KSLASVEGASN\<br>be: Voucher       | /061211_V01          | Screen ID: 1029.1                                                                                | <u>Close Window</u><br>Help for this screen                                                          |
|-------------------------------|---------------------------------------------|-------------------------------|---------------------------------------|----------------------|--------------------------------------------------------------------------------------------------|----------------------------------------------------------------------------------------------------|
| Defe<br>A New                 | nse Travel S<br>Era of Government           | ystem                         | Document List                         | Route                | /Sign Adjustr                                                                                    | nents Setup                                                                                          |
| RETURN                        | TO LIST                                     |                               | Preview                               | Other Auths.         | Pre-Audit                                                                                        | Digital Signature                                                                                    |
| Digital Si                    | ignature                                    |                               |                                       |                      |                                                                                                  |                                                                                                    |
| Click below                   | to stamp and subm                           | it this trip authorization fo | or routing and appro                  | val. By submitting y | ou are legally signing this                                                                      | document.                                                                                            |
| Document A                    | Action                                      |                               |                                       |                      |                                                                                                  |                                                                                                    |
| * Submit this                 | document as: A                              | PPROVED                       |                                       |                      | View Cost Comparise<br>Override Limited F                                                        | on<br>Reimbursement                                                                                  |
| Additional Re                 | emarks:                                     |                               |                                       | ~                    | By checking this box, costs, less enroute pe                                                     | the full trip transportation<br>r diem, will be reimbursed.                                          |
|                               |                                             |                               |                                       | *                    | The estimated transpo<br>actual reimbursement<br>completed using a diff<br>than authorized by yo | ortation related expenses and<br>may be reduced if travel is<br>ferent transportation mode<br>ur AO. |
|                               |                                             | Submit Completed Docur        | nent                                  |                      |                                                                                                  |                                                                                                    |
|                               |                                             |                               | <ul> <li>View Results of A</li> </ul> | pproval Action       |                                                                                                  |                                                                                                    |
|                               |                                             |                               | Proceed to the t                      | following page:      | Preview                                                                                          | ✓ Continue                                                                                           |

Figure 6-22: Digital Signature Screen - Override Limited Reimbursement Box

- 6. Check the **Override Limited Reimbursement** box.
- 7. Confirm that the **APPROVED** stamp displays in the **Submit this document as** field.
- 8. Select Submit Completed Document.
- 9. Follow the steps to apply the digital signature.

#### 6.10 Approve a Foreign Military Sales Document

The Government uses the term *Foreign Military Sales (FMS)* as an identifier when selling defense items and services to a foreign country or international organization. When a travel document is created for this purpose, DTS uses the prefix FMS in the LOA.

DTS processes documents that use an FMS LOA(s) the same way as it processes other documents, with the below exceptions:

- A DTS pop-up screen alerts the traveler about payment delay due to processing associated with the use of FMS funds.
- The traveler will receive an email notification about payment delay due to processing associated with the use of FMS funds.
- During the approval process, a DTS pop-up screen alerts the AO about payment delay due to processing associated with the use of FMS funds (Figure 6-23).

Page 6-26

The Defense Financial Accounting Service (DFAS) will send a Transaction Control Number (TCN) to DTS for paid FMS vouchers.

| Logged In As:              | Terry A Carson                                          | Document Name:                                       | KSFTCARSONC0061211_A01                                             | Screen ID: 1313                | Close Window                 |
|----------------------------|---------------------------------------------------------|------------------------------------------------------|--------------------------------------------------------------------|--------------------------------|------------------------------|
| Traveler Name:             | Kim T Smith                                             | Document Type:                                       | Authorization                                                      |                                | Help for this screen         |
|                            | Defense Trave<br>A New Era of Governm                   | System<br>ent Travel                                 |                                                                    |                                |                              |
| FMS No                     | tification                                              |                                                      |                                                                    |                                |                              |
|                            |                                                         |                                                      |                                                                    |                                |                              |
| NOTIFCAT                   | ION OF POSSIBLE DELAY I                                 | N PROCESSING / PAYMEN                                | т                                                                  |                                |                              |
| This trave                 | l document indicates trav                               | el being performed on F                              | oreign Military Sales (FMS) funds                                  | . Disbursement of FMS funds    | requires prior approval from |
| the Defen:<br>ATM Adva     | se Integrated Financial Sy<br>nces, SPPs and/or the vou | stem (FIFS), DFAS-JAXBA<br>cher from authorization   | /IN and may take up to 7 busine<br>may take up to 7 business days. | ess days to process. Delays in | processing/payment of non-   |
| If the Can                 | cel option is selected, you                             | will be returned to the                              | Digital Signature page and can o                                   | hoose to proceed with eithe    | of the following:            |
| - Select di<br>- Reject ti | fferent LOA then continu<br>he authorization back to t  | e with approval process.<br>he traveler for resubmis | sion using a different LOA.                                        |                                |                              |
|                            |                                                         |                                                      |                                                                    |                                |                              |
|                            |                                                         | c c                                                  | Proceed                                                            | cel                            |                              |

Figure 6-23: FMS Notification

#### 6.11 Route & Review of a Group Authorization

•

The Route & Review process for a group authorization is similar to a standard authorization. There are slight procedural variations that depend on the number of travelers included on the group authorization.

# 6.11.1 Approve an Authorization for Up to Nine Travelers

The **APPROVED** stamp allows DTS to copy the group authorization, creating an individual authorization for each traveler in the group. Each traveler can access their own individual authorization, in a view-only mode, until the group authorization is locked, at which time individual authorizations become editable.

#### 6.11.2 Approve an Authorization for 10 or More Travelers

The steps below explain the approval process for a group authorization with 10 or more travelers.

- 1. The Transportation Officer (TO) applies the **REVIEWED GROUP AUTHORIZATION** stamp according to their position on the routing list.
- 2. The AO applies the **APPROVED** stamp.

**Note:** If the group authorization does not identify all travelers, or if all expenses are not distributed, or an LOA is not assigned, DTS will display a message stating the document is not complete. In this case, the AO will apply the **RETURNED** stamp to route the authorization back to the primary traveler or clerk for correction.

The group authorization is view-only. The view-only function divides the group authorization into individual authorizations for each traveler in the group. Each traveler can access their own individual authorization.

# 6.11.3 Release a Traveler from a Group Authorization

If circumstances change and a traveler who is traveling on the group authorization will not be traveling with the group, they need be taken off the group authorization. The required action depends on the document status:

- If the document has not yet been stamped APPROVED, you or the primary traveler can *remove* the traveler from the group authorization.
- If the document has been stamped APPROVED, you or the primary traveler can *release* the traveler from the group authorization.

Before document approval, the primary traveler or AO may *remove* a traveler from a group authorization by accessing the Group Travel Selection screen and selecting the **Remove** link to the right of the traveler (Figure 6-24). DTS will create no individual authorization for this traveler when you approve the document.

| Logged In As: <u>Terry A Carson</u><br>Fraveler Name: <u>Kim T Smith</u>                                                                                                    | Document Name: KSSANA<br>Document Type: Group                                                                                                    | ANTONIOT06<br>Authorizati       | 51911_G01<br>on                                                                                      | Screen ID: 10                                                                              | 012.1                                                    |                                             | <u>Clo:</u><br>Help for t                               | se Window<br>this screen                |
|----------------------------------------------------------------------------------------------------|----------------------------------------------------------------------------------------------------|---------------------------------|----------------------------------------------------------------------------------------------------|--------------------------------------------------------------------------------------------|----------------------------------------------------------|---------------------------------------------|---------------------------------------------------------|-----------------------------------------|
| Defense Travel System                                                                                                    | Itinerary                                                                                                    | Travel                          | Expenses                                                                                             | Accounting                                                                                 | Addition                                                 | al Op ti                                    | ons Rev                                                 | /iew/Sign                               |
| RETURN TO LIST                                                                                                    | Group Tra                                                                                                    | avelers                         | Profile                                                                                              | Partia                                                                                     | il Paymer                                                | nts                                         | Adv                                                     | ancés                                   |
| Group Travel Selection                                                                                                    |                                                                                                    | Sel                             | lected Tra                                                                                           | velers                                                                                     |                                                          |                                             |                                                         |                                         |
| The following is a list of all available travel<br>this Group Authorization (Travel Order).<br>The GOVCC column indicated ("Y" or "N") i<br>Government Charge Card (GOVCC) in their<br>The EFT column indicated if the traveler I<br>Transfer (EFT) account data in their profil<br>checking account and "S" for savings acco | ers that can be added to<br>f the traveler has a valid<br>profile.<br>as Electronic Funds<br>e. DTS will display "C" for<br>unt. If no EFT account | Fol<br>"Ro<br>dif<br>pro<br>"Pr | lowing is a list o<br>buting List" will<br>iferent routing l<br>bvided. After th<br>roceed to Trip C | of travelers atta<br>use the primary<br>ist should be us<br>e travelers are s<br>iverview" | ched to thi<br>traveler's r<br>ed, please<br>selected fo | is group<br>routing<br>select f<br>r this g | authoriza<br>list as defa<br>from the lis<br>roup autho | tion. The<br>ult. If a<br>t<br>rization |
| data exists in the traveler profile, DTS will                                                                                                    | l display "N".                                                                                                    | * Ro                            | uting List                                                                                           | PDI                                                                                        | *                                                        |                                             |                                                         |                                         |
| <ul> <li>View all available travelers</li> <li>Search by "SSN"</li> </ul>                                                                                                    |                                                                                                    | Und                             | efined Traveler(s):                                                                                  | s): 0                                                                                      |                                                          |                                             |                                                         |                                         |
| SSN:                                                                                                    | Search                                                                                                    |                                 | Name                                                                                                 | SSN                                                                                        | GOVCC                                                    | EFT                                         | Primary                                                 |                                         |
| - OR -<br>Search by "First/Last Name"                                                                                                    |                                                                                                    | Smi                             | th, Kim T                                                                                            | XXXXX4108                                                                                  | Y                                                        | с                                           | #****                                                   |                                         |
| First Name:                                                                                                    | Search                                                                                                    | Car                             | son, Eric T                                                                                          | XXXXXX371R                                                                                 | Y                                                        | с                                           |                                                         | Remove                                  |
| - OR -<br>Travel Team: 1                                                                                                    | A Soarch                                                                                                    | Car                             | son, Terry A                                                                                         | XXXXX4103                                                                                  | Y                                                        | с                                           | 0                                                       | Remove                                  |
| 234-1<br>234TH                                                                                                    | Search                                                                                                    | Hall                            | , Chris                                                                                              | XXXXX3001                                                                                  | Y                                                        | N                                           |                                                         | Remove                                  |
| Available Traveler List Select Name St                                                                                                    | SN GOVCC EFT                                                                                                    | LAN<br>D                        | IGLEY, HELEN                                                                                         | XXXXX6546                                                                                  | Y                                                        | с                                           |                                                         | <u>Remove</u>                           |
| << <u>First</u> < <u>Prev</u> <u>Next</u> >                                                                                                    | Last >>                                                                                                    |                                 |                                                                                                    | Pro                                                                                        | ceed                                                     |                                             | 1                                                       |                                         |

Figure 6-24: Group Travel Selection Screen

After document approval, you or the primary traveler can *release* a traveler from the group authorization. When the traveler is released, DTS disassociates the traveler from the group authorization.

Page 6-28

The released traveler's individual authorization is no longer updated by amendments made to the group authorization. The traveler can amend, voucher, or cancel the individual authorization as needed.

Beginning on the User Welcome screen, follow the steps below to release a traveler from the group authorization.

1. Mouse over Official Travel - Others and select Group Authorizations/Orders.

The Traveler Lookup screen opens (Figure 6-25).

| ogged In As: <u>Terry A Carson</u> | Dennest Terry Court                        |             | Screen ID: 1062.1 | Close Window<br>Help for this screen |
|------------------------------------|--------------------------------------------|-------------|-------------------|--------------------------------------|
| raveler Name: <u>Kim I Smith</u>   | Document Type: Group Au                    | thorization |                   | <u>nep for any serven</u>            |
| Defense 1                          | Travel System                              |             |                   |                                      |
| A New Era of (                     | Government Travel                          |             |                   |                                      |
|                                    |                                            |             |                   |                                      |
| Traveler Lookup                    |                                            |             |                   |                                      |
|                                    |                                            |             |                   |                                      |
| Use the search function be         | low to find the traveler.                  |             |                   |                                      |
| Courses By Cooked Cookerthe New    | nhor                                       |             |                   |                                      |
| Search by Social Security Nu       | IIDer                                      |             |                   |                                      |
| → Traveler SSN:                    |                                            | Search      |                   |                                      |
| - OR -                             |                                            |             |                   |                                      |
| Search By Traveler Name            |                                            |             |                   |                                      |
| → Last Name:                       |                                            |             |                   |                                      |
| → First Name:                      | 9                                          | Search      |                   |                                      |
| - OR -                             |                                            |             |                   |                                      |
| Search By TANUM                    |                                            |             |                   |                                      |
|                                    |                                            | icarch      |                   |                                      |
| - TARONS                           |                                            | Jouren      |                   |                                      |
| Use the search function be         | low to find Documents by TANUM for Cross 0 | rganization |                   |                                      |
| Funding                            |                                            |             |                   |                                      |
| Xorg Search By TANUM               |                                            |             |                   |                                      |
|                                    |                                            |             |                   |                                      |
| 7 TANUM:                           |                                            | search      |                   |                                      |

Figure 6-25: Traveler Lookup Screen

Enter the traveler's Social Security Number (SSN).
 -OR Enter the traveler's last name. (The first name is optional.)
 -OR-

Enter the Travel Authorization Number (TANUM).

3. Select Search.

A list of travelers' names that match the search criteria displays.

4. Choose **select** next to the name of the traveler.

The primary traveler's Group Authorizations/Travel Orders screen opens (Figure 6-26).

| aveler Name: <u>Kim T Smith</u>                                                                                         | Document                                                                       | Type: Group Authorizatio                | on                             | Screen ID:                 | 1001.2           | <u>C</u><br>Help fo        | lose Windov<br>r this screer |
|----------------------------------------------------------------------------------------------------|--------------------------------------------------------------------------------|-----------------------------------------|--------------------------------|----------------------------|------------------|----------------------------|------------------------------|
| A New Era of G                                                                                                    | Travel System<br>Government Travel                                             |                                         |                                |                            |                  |                            |                              |
|                                                                                                    |                                                                                | View Authorizations                     | / Orders                       | View Vou                   | chers            | View Local V               | /ouchers                     |
| Group Authorizati                                                                                                    | ions / Travel Orde                                                             | ers                                     |                                |                            |                  |                            |                              |
| Below is a list of group trav<br>authorization / order.                                                                 | /el authorizations / orders. F                                                 | Please select the function              | (edit, print, etc              | c.) correspond             | ing to the       | appropriate group          |                              |
| > Create New Group Author                                                                                               | ization / Order                                                                |                                         |                                |                            |                  |                            |                              |
| > <u>Create New Group Author</u><br>Existing Group Authorizati                                                          | ization / Order<br>ions / Orders                                               |                                         |                                |                            |                  |                            |                              |
| <ul> <li>Create New Group Author</li> <li>Existing Group Authorizati</li> <li>Sort by</li> <li>Document Name</li> </ul> | ization / Order<br>ions / Orders<br>Sorted by<br>Departure Date                | Sort by<br>Status                       | Sort by<br>TA Number           | View/Edit                  | Print            | Lock Group                 | Amend                        |
| Create New Group Author     Existing Group Authorizati     Sort by     Document Name     KSSANANTONIOT061911_GG         | ization / Order<br>ions / Orders<br>Sorted by<br>Departure Date<br>01 06/19/11 | Sort by<br>Status<br>PAY PROCESS IGNORE | Sort by<br>TA Number<br>000ULT | View/Edit<br>> <u>view</u> | Print<br>>:print | Lock Group<br>> Lock Group | Amend<br>>:amend             |

Figure 6-26: Group Authorizations/Travel Orders Screen

5. Select the **document name** link for the document from which the traveler needs to be released.

The Group Authorizations/Group Traveler List screen opens (Figure 6-27).

| gged In As:<br>aveler Name | Terry A Carson<br>Kim T Smith                | Document Name: K<br>Document Type: G                                       | SSANANTONIOT(<br>roup Authorizat   | 061911_G01<br>ion | Screen ID:      | 1501.1     | H                | <u>Close V</u><br>elp for this | Vindow<br>screen |
|----------------------------|----------------------------------------------|----------------------------------------------------------------------------|------------------------------------|-------------------|-----------------|------------|------------------|--------------------------------|------------------|
|                            | Defense Tr<br>A New Era of Go                | vernment Travel                                                            |                                    |                   |                 |            |                  |                                |                  |
| Group /                    | Authorizatio                                 | ons / Group Traveler L                                                     | ist                                |                   |                 |            |                  |                                |                  |
| Below is a<br>Manifest.    | list of the travelers<br>The individual Auth | s on the selected Group Authorizat<br>norization for the traveler can be p | ion. Check the l<br>rocessed here. | box next to the   | traveler that y | ou wish to | exclude fron     | n the Trave                    | ler              |
| Travelers<br>4 Traveler    | on Group Authoriz<br>rs on this trip         | ation KSSANANTONIOT061911_G0                                               | 1                                  |                   |                 |            | Primary 1        | Traveler Ki                    | m Smit           |
| Exclude                    | Traveler                                     | Document Name                                                              | Status                             | TA Number         | View/Edit       | Print      | Release          | Amend                          | VCH              |
| Primary Tr                 | aveler                                       |                                                                            |                                    |                   |                 |            |                  |                                |                  |
|                            | * Kim T Smith                                | KSSANANTONIOT061911_G01                                                    | APPROVED                           | 000ULU            | > <u>view</u>   | > print    | > <u>release</u> |                                | N                |
| Additional                 | Travelers                                    |                                                                            |                                    |                   |                 |            |                  |                                |                  |
|                            | Eric T Carson                                | KSSANANTONIOT061911_G01                                                    | APPROVED                           | 000ULV            | > <u>view</u>   | > print    | > <u>release</u> |                                | N                |
|                            | Terry A Carson                               | KSSANANTONIOT061911_G01                                                    | APPROVED                           | 000ULW            | > <u>view</u>   | > print    | > <u>release</u> |                                | N                |
|                            | Chris Hall                                   | KSSANANTONIOT061911_G01                                                    | APPROVED                           | 000ULX            | > <u>view</u>   | > print    | > <u>release</u> |                                | N                |
|                            |                                              | Return To Doc Li                                                           | st                                 | Print Manif       | est             |            | 1                |                                |                  |

Figure 6-27: Group Authorizations / Group Traveler List

6. Select **release** in the Release column to the right of the traveler's name.

Once the individual authorization is released, the **release** link in the Release column changes to the word *released* and is not a link.

The traveler will be notified via email that their authorization has been released from the group authorization.

They will also be notified that DTS has an individual authorization associated with their name. The email states that if changes are made to the trip information, the traveler must amend the individual authorization.

This page is left blank intentionally.